## USING A STATIC WEB PROJECT FOR AN EXTJS SAMPLE

John Sadd Fellow and OpenEdge Evangelist Document Version 1.0 August 2010

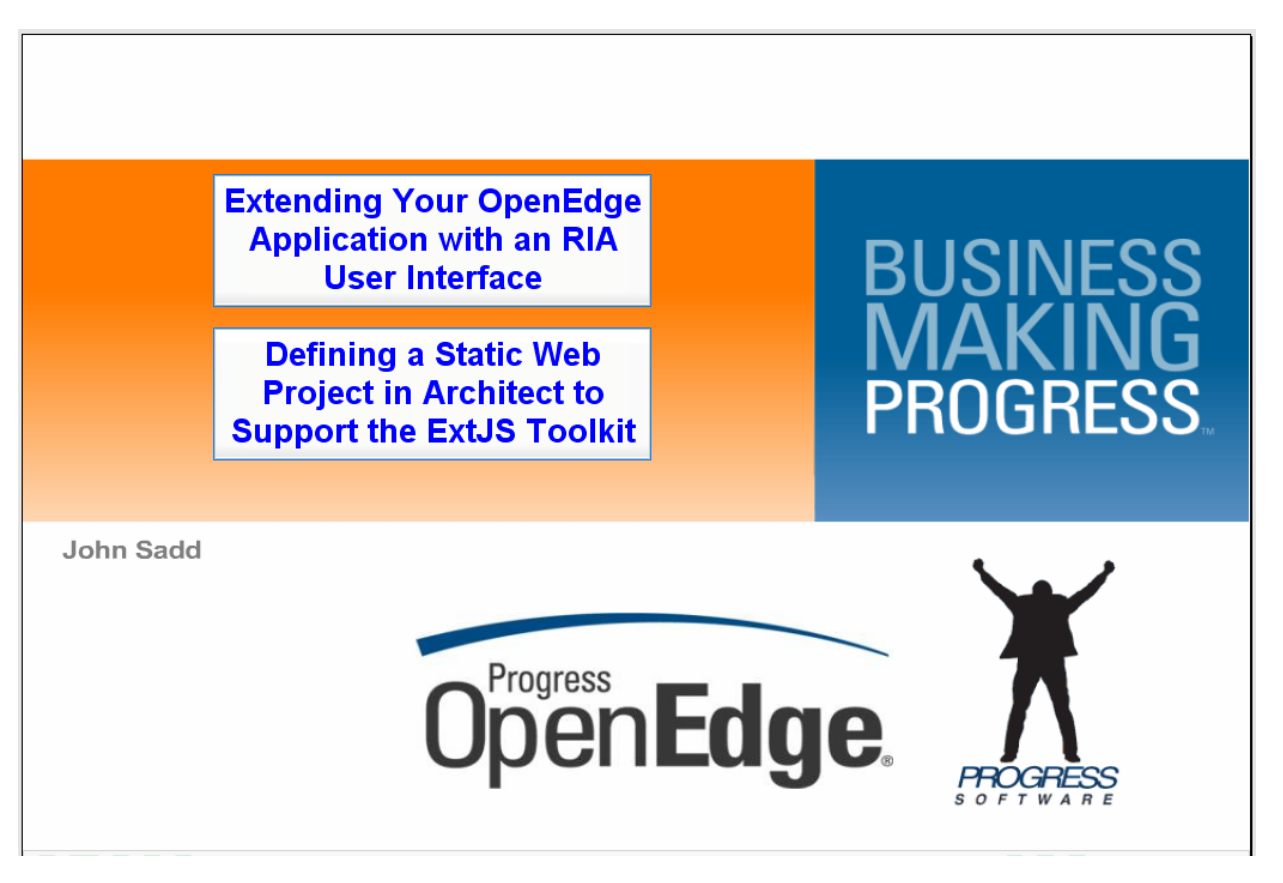

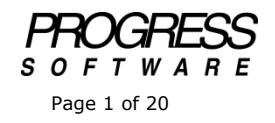

## DISCLAIMER

Certain portions of this document contain information about Progress Software Corporation's plans for future product development and overall business strategies. Such information is proprietary and confidential to Progress Software Corporation and may be used by you solely in accordance with the terms and conditions specified in the PSDN Online (http://www.psdn.com) Terms of Use (http://psdn.progress.com/terms/index.ssp). Progress Software Corporation reserves the right, in its sole discretion, to modify or abandon without notice any of the plans described herein pertaining to future development and/or business development strategies. Any reference to third party software and/or features is intended for illustration purposes only. Progress Software Corporation does not endorse or sponsor such third parties or software.

This paper accompanies two videos in a series of presentations that set up a foundation for building a rich user interface on the desktop to communicate with an OpenEdge ABL application running on the server. The first of the two videos is entitled **Defining a Static Web Project in Architect to Support the ExtJS Library**. It's the first of two parts that finally get you all the way to creating the beginnings of a user interface in a non-OpenEdge open source library. The library chosen for this example is **ExtJS**, one of many that you can choose to build a browser-based UI that can get data and execute business logic in an ABL application. In the first video and the first part of this paper I show you where to download the library, and then define a Web project in Architect to hold the content you build using that library.

The company that makes ExtJS also markets an HTML5-based framework for mobile devices, and they've changed their name accordingly, to Sencha, so you'll find their website at www.sencha.com.

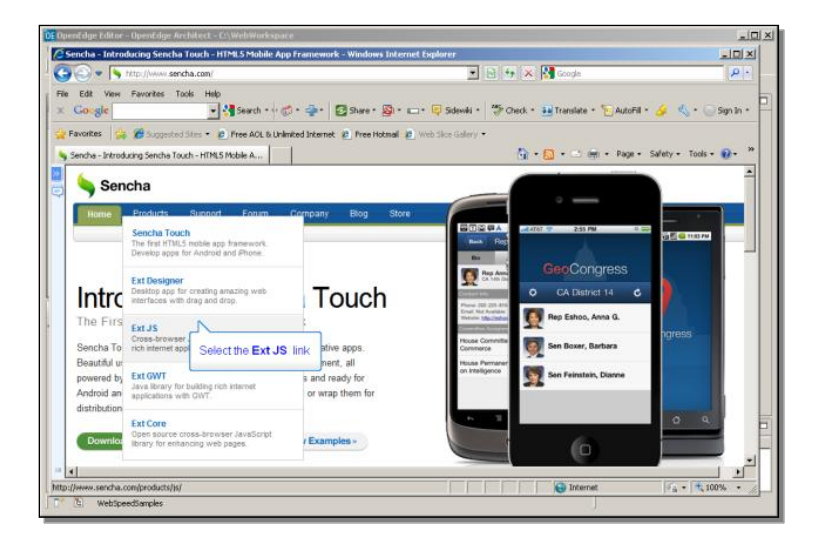

The product I'm going to introduce you to is their extended JavaScript library for browser-based UI development, called ExtJS, which you can find in their product list. ExtJS is what we would term a lightweight AJAX library. Lightweight doesn't mean that it doesn't do much. In fact, ExtJS, as the name implies, is a set of JavaScript extensions that provide support libraries for a large number of very powerful user interface controls, designed to be very full-featured as well as browser-independent, so they can save you a tremendous amount of time coding a rich browser-based UI. We categorize it as lightweight because the empasis is on the UI controls, and not on providing a substantial framework for structuring your client-side application code. In any case, you can see that there is both a commercially supported version of ExtJS, and also a no-charge public release for it:

| OpenEdge Editor - OpenEdge Architect - C:\WebWorkspace                                                                                                    |                                                                |             |
|----------------------------------------------------------------------------------------------------|----------------------------------------------------------------|-------------|
| Sencha - Ext JS - Downloads - Windows Internet Explorer                                                                                                    |                                                                | _ 🗆 ×       |
| S S 🗢 🗣 http://www.sencha.com/products/js/download.php                                                                                                    | 💌 🗟 🐓 🗙 🚼 Google                                               | <u>₽</u> •  |
| File Edit View Favorites Tools Help<br>× Google Start + @ + @ Share +                                                                                                    | 🕲 • 👝 • 🧭 Sidewiki • 🕴 Check • 👼 Translate • 🝗 AutoFil • 🌽 🔌 • | 🔵 Sign In 🔹 |
| 👷 Pavontes 🦙 🖉 Suggested Sites 🔹 🙋 Free AOL & Unlimited Internet 🦿 Free I<br>💊 Sencha - Exit 35 - Downloads                                                                                                    | fotmal 🍘 Web Sice Galery *                                     | ols • 🔞 • ' |
| EXT JS 3.2.2 SUPPORTED RELEASE<br>Ext JS 3.2.2 (Support Subscribers Only)<br>Patch releases are released on a monthly basis and are available to sup<br>Thank you for supporting the Sencha Team.<br>Released on June 2nd, 2010. | Download<br>Changelog                                          |             |
| EXT JS 3.2.1 PUBLIC RELEASE<br>Ext. JS 3.2.1<br>Includes full source code, build, HTML documentation and samples.<br>Released on April 27th, 2010.                                                                               | Download<br>Changelog                                          |             |
| Ext JS 3.2.1 API Documentation<br>Online API documentation                                                                                                    | View                                                           | -           |
| Ext.Air Pack<br>Ext JS 3.1.1 components for use in Adobe AIR.                                                                                                    | Download                                                       |             |
| Ext.Direct Pack                                                                                                    | Download                                                       | ×           |
| · · · · · · · · · · · · · · · · · · ·                                                                                                    | i i i i i i i i i i i i i i i i i i i                          | (100% ·     |

The fact that there's a supported release may be of interest to you as you make a decision among the many libraries that are available. The free public release means that you can try out the library without any initial investment. There's also an ExtJS user interface design tool available (for a fee) to help you get started building a UI and generating the supporting JavaScript code for it, which could also be a consideration. In any case, you can download the **Public Release** from this page.

Once that's done, you have a zip file with the name ExtJS-3.2.1, or whatever the latest release is at the time you do this. You need to unzip that file. Then, to make all the support code it contains available to your work, you can copy or move the top-level folder to the directory where your Web server looks for static application files. In the talks in this series on configuring WebSpeed, I installed the Apache HTTP server. In that case, the target directory for static content is the Apache htdocs directory. I also renamed the top-level installation folder to just ExtJS without the version number, so that I can easily add this as part of the pathname of any references I make to the library in my client-side application.

So below you can see the top level of all the support code that's installed for ExtJS. There's extensive online documentation and examples which you can refer to.

| 💽 OpenEdge Editor - OpenEdge Archi    | tect - C:\WebWorkspace                        |                                  |                         | _0>                 |
|---------------------------------------|-----------------------------------------------|----------------------------------|-------------------------|---------------------|
| File Edit Navigate Search Project (   | OpenEdge Run Window Help                      |                                  |                         |                     |
| ] 📬 • 🗟 🖻 🛛 🔬 🗆 🕽 🏂                   | (+ Q + Q + ] 🖉 + ] 🖄 + 🕅 - 🕸                  | • 🗘 • 🔶 •                        |                         |                     |
| 📑 💐 OpenEdge Editor                   |                                               |                                  |                         |                     |
| 💞 Resources 🕺                         | C\Program Files\Apache Software Four          | idation\Apache2.2\htdocs\Ext1    | is 🗐                    | × • •               |
| $\leftarrow \Rightarrow \otimes \Box$ | File Edit View Fevorites Tools Help           |                                  | 4                       | 7                   |
| WebSamples                            | 😋 Back + 🕥 - 🏂 🔎 Search 👔                     | 🖻 Folders 🛛 🕼 😥 🗙 🛤              | 9                       |                     |
|                                       | Address 🛅 Criprogram Filesi Apache Software I | oundation\Apache2.2\htdocs\Ext35 | 💌 🔁 G                   | 0                   |
|                                       | Folders                                       | × Name                           | *                       | -                   |
|                                       | 🖲 🧰 bin<br>🤤 ogi-bin<br>🗷 🧰 conf              |                                  | pter<br>s<br>mples      |                     |
|                                       | E Control                                     |                                  | s<br>xurces             |                     |
|                                       | E C Ext35                                     | i src                            |                         |                     |
|                                       | 🖻 🧰 webspeed                                  | Otest                            |                         |                     |
|                                       | E icons                                       | a week                           | ish2                    |                     |
|                                       | E Comanual                                    | Z ext-                           | al.js                   |                     |
| at Outine 23 Witt DB S Drop           | Co modules                                    | 2 ext-                           | all-debug.js            | -                   |
| An outline is not available.          | Ca Apoint                                     | ant-                             | all-debug-w-comments.js |                     |
|                                       | 🗉 🧰 Apple Software Update                     | gpi-                             | JUDE OPDER HA           | -                   |
|                                       | E C ArcSoft                                   |                                  | )                       | E)                  |
|                                       | 16 objects (Disk free space: 11.5 GB)         | 4.49 MB                          | S My Computer           | 1.                  |
|                                       | 🖸 Console 🚶 Problems 🖉 Tasks                  | 🚜 Servers 💠 🎲 OperEdge Se        | rver Monitor            | 002×0 <sup>-0</sup> |
|                                       | Server +                                      | State                            | Status                  |                     |
|                                       | ASBroker1Conn                                 | Stopped                          |                         |                     |
| WebSpeedSamples                       |                                               |                                  |                         |                     |

Now I have an RIA library installed to provide support for a new user interface. If you want to use a library such as this one, you need to create a special type of project in Architect to hold the code you build for that interface. Under File -> New -> Project, you need to create a non-OpenEdge project, since it's not going to contain any ABL code. It's called a **Static Web Project**. It will hold HTML and supporting JavaScript files with static content, that is, HTML that is not generated on the fly as much WebSpeed content is, hence the term static web project.

| DenEdge Editor - OpenEdge Architect - C   | WebWorkspace                                              | _ 🗆 ×         |
|-------------------------------------------|-----------------------------------------------------------|---------------|
| File Edit Navigate Search Project OpenEdg | a Run Window Help                                         |               |
| ] <u>⊜ • ≋ ≏   ∡</u> ⊔ %   ≫ • O          | • Q • V • I to a North America III N                      | 1             |
| 📑 🎳 OpenEdge Editor                       | Colort a winned                                           |               |
|                                           | Create a Web project for static content (H1ML files) only |               |
| WebSamples                                | Minarde-                                                  |               |
| WebSpeedSamples                           | type filter text                                          |               |
|                                           | Library and                                               |               |
|                                           | General     Height General                                |               |
|                                           | 🕀 🗁 JavaScript                                            |               |
|                                           | Weight Transformations                                    |               |
|                                           | Copencage                                                 |               |
|                                           | Static Web Project                                        |               |
|                                           | E Contraction Examples                                    |               |
|                                           |                                                           |               |
|                                           |                                                           |               |
| An cutine is not available.               |                                                           |               |
|                                           |                                                           |               |
|                                           |                                                           |               |
|                                           |                                                           |               |
|                                           |                                                           |               |
|                                           | (2) <8eck Next> Firish Cancel                             |               |
|                                           |                                                           | 0.0.0 - 0 - 0 |
|                                           | Server + Qate Qate                                        |               |
|                                           | E ASBrokert Conn Stopped                                  |               |
|                                           |                                                           |               |
| 1                                         |                                                           |               |
| 🖓 🔁 WebSpeedSamples                       |                                                           |               |
|                                           |                                                           |               |

What's distinctive about this project type is that you can associate it with an HTTP server for it to use. For this example I just call the project ExtJSSample.

| OpenEdge Editor - OpenEdge Architect - C:\ | VebWorkspace                          | _ [] ×     |
|--------------------------------------------|---------------------------------------|------------|
| File Edit Navigate Search Project OpenEdge | Run Window Help                       |            |
| ] 📑 • 🗟 🗎 🖾 🗆 🕲 I 🏇 • 🔘 •                  | Q_IAISISSSS                           |            |
| 😭 💞 OpenEdge Editor                        | OE New Static Web Project             |            |
|                                            | Static Web Project                    |            |
|                                            | Configure Static Web module settings. |            |
|                                            |                                       |            |
| WebSpeedSamples                            | Context root                          |            |
|                                            | ExtJSSample                           |            |
|                                            | Web content folder name:              |            |
|                                            | WebContent                            |            |
|                                            |                                       |            |
|                                            |                                       |            |
|                                            |                                       |            |
|                                            |                                       |            |
|                                            |                                       |            |
|                                            |                                       |            |
|                                            |                                       |            |
| An outline is not available                |                                       |            |
|                                            |                                       |            |
|                                            |                                       |            |
|                                            |                                       |            |
|                                            |                                       |            |
|                                            |                                       |            |
|                                            | Cancel                                |            |
|                                            |                                       | S O S = 10 |
|                                            | Server A State Status                 |            |
|                                            | 🗄 🚜 Abdroker1Conn 🛛 📷 Stopped         |            |
|                                            |                                       |            |
|                                            |                                       |            |
| U Lei WebbpeedSamples                      |                                       |            |

The **context root** on this page of the wizard is the target directory that content will be published to. If you watched the videos on Architect support for AppServer, it's very parallel to that. You develop content in Architect and then some portion of it gets copied – published – to a directory where the AppServer agents in that case, or the Web server in this case, will be able to find it to execute. This is illutsrated in this screenshot:

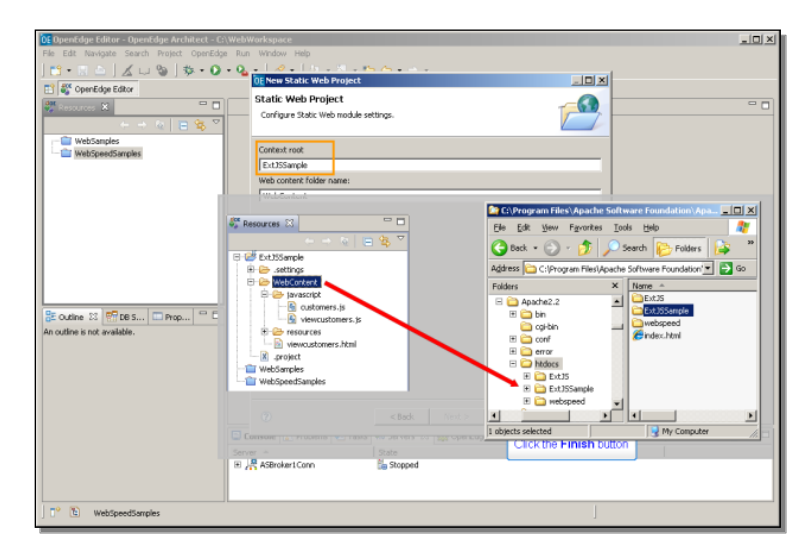

So ExtJSSample – the default name is just the name of the project I chose -becomes a subdirectory under htdocs, just like the ExtJS product folder. The **Web content folder name** is the source that Architect publishes from – the folder in the project where you develop static web content. That's all you have to define for a new static web project.

Now if you take a look at the properties of the new project, you can select **Project facets**. A facet is an aspect of a project type, in effect a unit of functionality that defines an aspect of the project's behavior. Here you can see that the **Static web module** facet is checked on because this was defined this as a static web project:

| El Denni delle Faktor- Openida<br>File Sak Navages Search<br>Control Search<br>Searchage Edate<br>Searchage Edate<br>Searchage<br>Bestatsseels<br>Bestatsseels<br>Wetscheret<br>Wetscheret<br>Wetscheret<br>Wetscheretseples | ar Architect – E. WerkWorkspace<br>Photo: Coerfision: Pun. Window | Heb Project Facets Frogenetions: <a href="https://www.initialized.com">www.initialized.com</a> Progenetions: <a href="https://www.initialized.com">www.initialized.com</a> Progenetions: <a href="https://www.initialized.com">www.initialized.com</a> Progenetics: <a href="https://www.initialized.com">www.initialized.com</a> Progenetics: <a href="https://www.initialized.com">www.initialized.com</a> Progenetics: <a href="https://www.initialized.com">www.initialized.com</a> Progenetics: <a href="https://www.initialized.com">www.initialized.com</a> Progenetics: <a href="https://www.initialized.com">www.initialized.com</a> Progenetics: <a href="https://www.initialized.com">www.initialized.com</a> Progenetics: <a href="https://www.initialized.com">www.initialized.com</a> Progenetics: <a href="https://www.initialized.com">www.initialized.com</a> Progenetics: <a href="https://www.initialized.com">www.initialized.com</a> Progenetics: <a href="https://www.initialized.com">www.initialized.com</a> Progenetics: <a href="https://www.initialized.com">www.initialized.com</a> Progenetics: <a href="https://www.initialized.com">www.initialized.com</a> Progenetics: <a href="https://www.initialized.com"></a> www.initialized.com Progenetics: <a href="https://www.initialized.com"></a> www.initialized.com Progenetics: <a href="https://www.initialized.com"></a> www.initialized.com Progenetics: <a href="https://www.initialized.com"></a> www.initialized.com Progenetics: <a href="https://www.initialized.com"></a> www.initialized.com Progenetics: <a href="https://www.initialized.com"></a> www.initialized.com Progenetics: <a href="https://www.initialized.com"></a> www.initialized.com"/>www.initialized.com Progenetics: <a href="https://www.initialized.com"></a> www.initialized.com Progenetics: <a href="https://www.initialized.com"></a> www.initialized.com Progenetics: <a href="https://www.initialized.com"></a> www.initialized.com Progenetics: <a href="https://www.initialized.com"></a> www.initialized.com Progenetics: <a href="https://www.initial</th> <th>Cetals Rurtmes  <br/>Adds advened Jave</th> | Cetals Rurtmes  <br>Adds advened Jave |
|----------------------------------------------------------------------------------------------------|-------------------------------------------------------------------|----------------------------------------------------------------------------------------------------|---------------------------------------|
| E cuaine 33 (FT DE S) [<br>An outline is not available.                                                                                                    | 0                                                                 |                                                                                                    |                                       |

That facet defines this as a project with content that can be published as a static web module. Note that this isn't an OpenEdge project, so this isn't where you put ABL procedures and classes. The OpenEdge checkbox here is enabled, by the way, but it probably shouldn't be, and don't think about checking that on, because it could cause unwanted behavior.

Now we've got a Web content folder in the project to put code into that will be published to the Web server. For this example I'm going to import a simple ExtJS sample into the folder so you can get a small taste of what's involved in coding with ExtJS. So under the **File** menu I **Import** from the **File System**.

| The the function Such a map to prove the function of the back file system into an existing project.         Import the back file system into an existing project.         Import the back file system into                                                                                                    | DE OpenEdge Editor - OpenEdge Architect - C: | WebWorkspace                                                                                                    | _ [] ×        |
|----------------------------------------------------------------------------------------------------|----------------------------------------------|----------------------------------------------------------------------------------------------------|---------------|
| Contract to the contract of the block file system into an existing project.         Set an input sources         Set an input sources                                                                                                    | File Edit Navigate Search Project OpenEdg    | Rur OE Import                                                                                                    |               |
| Cover dage Edate     Import resources from the bod file system risk an existing project.      Seed. an import source:      Seed. an import source:      Seed                                                                                                    | ] 🗂 • 🗟 🗋 🔏 🗆 🕲 🖄 • 🕗                        | Q Select                                                                                                    |               |
| Send an inport source:<br>Send an inport source:<br>Send a | CoenEdge Editor                              | Import resources from the local file system into an existing project.                                                                                                    |               |
| Sector an import source:         Sector an import source:         Sector and the sector and the sector                                                                                                    |                                              |                                                                                                    |               |
| Image: State State Stat                                                                                                    |                                              | Select an import source:                                                                                                    |               |
| Image: Anthone     Image: Anthone       Image: Anthone     Image: Anthone       Image: Anthone     Image: Anthon                                                                                                    | E-125 ExtJSSample                            | bona fiber bard                                                                                                    |               |
| Contine in not weakled.      Contine in not weakled.      Contin not weakled.      Contine in not weakled.      Contine in not                                                                                                    | 🖲 🗁 .settings                                | ( Produced Based of Control of Control of Co |               |
| Article in the available      Const. Next 2     Const. Next 2                                                                                                    | - WebContent                                 | 😇 🇀 General                                                                                                    |               |
| VedSangies     VedSangies     V                                                                                                    | project                                      | - 😥 Archive File                                                                                                    |               |
| WebGeedSurples      WebGeedSurples      W                                                                                                    | - 🔛 WebSamples                               | Existing Projects into Workspace                                                                                                    |               |
| Conting To Control To Control To Contro                                                                                                    | - WebSpeedSamples                            | - Ele System                                                                                                    |               |
| Concluse in the available.      Concluse in the available.      Concluse in the available                                                                                                    |                                              | - III, Preferences                                                                                                    |               |
| Contres II In Ces Prop     Image: State Control International State Control International State Control Intern                                                                                                    |                                              | 🖯 🌝 OpenEdge                                                                                                    |               |
| Image: Southing in the standard in the standard in the standa                                                                                                    |                                              | - La Database Connections                                                                                                    |               |
| Contract Source Source                                                                                                    |                                              | Shared AVM Settings                                                                                                    |               |
| Coutine 12         Coutine 12         Coutine                                                                                                    |                                              | R C Tam                                                                                                    |               |
| Codine is 10 Ex255emple/webContext                                                                                                    |                                              |                                                                                                    |               |
| An outline is not available.                                                                                                    |                                              |                                                                                                    |               |
| An outre is not available.                                                                                                    | Prov. 10 1000                                |                                                                                                    |               |
| An outline is not available.                                                                                                    | E Outine 23 Mm DB S DProp                    |                                                                                                    |               |
| C Cancel Cancel                                                                                                    | An outline is not available.                 |                                                                                                    |               |
| Image: Const. Next.     Press.     Press.                                                                                                    |                                              |                                                                                                    |               |
| C Cancel Cancel                                                                                                    |                                              |                                                                                                    |               |
| Or         Creat         Or         State           State         1286         1286         1286           If # AttricketCorn         is Stopped         1286         1286                                                                                                    |                                              |                                                                                                    |               |
| C Cancel Cancel                                                                                                    |                                              |                                                                                                    |               |
| O         < Deck         Next>         7101         Cancel         O         0         0         0         0         0         0         0         0         0         0         0         0         0         0         0         0         0         0         0         0         0         0         0         0         0         0         0         0         0         0         0         0         0         0         0         0         0         0         0         0         0         0         0         0         0         0         0         0         0         0         0         0         0         0         0         0         0         0         0         0         0         0         0         0         0         0         0         0         0         0         0         0         0         0         0         0         0         0         0         0         0         0         0         0         0         0         0         0         0         0         0         0         0         0         0         0         0         0         0         0                                                                                                    |                                              |                                                                                                    |               |
| C Content Next > Print Cancel Content Pattern                                                                                                    |                                              |                                                                                                    | -             |
| Serie         Serie         Serie <th< td=""><td></td><td>Cancel</td><td>5.0.0 × 5.9.8</td></th<>                                                                                                    |                                              | Cancel                                                                                                    | 5.0.0 × 5.9.8 |
| Sterver         State         Statu           If // R Stroker1Corn         Stepped         Stepped                                                                                                    |                                              |                                                                                                    | 200 a a       |
| Image: State State                                                                                                    |                                              | Server - State Status                                                                                                    |               |
| T" (E Ex35emple/webContent                                                                                                    |                                              | H ASBrokert Com                                                                                                    |               |
| T* C Exi35angle/webContext                                                                                                    |                                              |                                                                                                    |               |
| \Upsilon 🕲 Ext35Sample/WebContent                                                                                                    |                                              |                                                                                                    |               |
|                                                                                                    | P T ExtJSSample/WebContent                   |                                                                                                    |               |
|                                                                                                    |                                              |                                                                                                    | ,             |

And then I specify a directory I set up where I have the sample code. Below you can see first that there's a javascript folder. ExtJS provides support for building advanced user interfaces through coding in JavaScript, and using a set of libraries that define the kinds of controls you want to put into your UI. This is where that code would go. Then there's a resources folder. This is where other supporting files such as css files – Cascading Style Sheets – would go. Then you define HTML files to load into the browser to make everything happen.

| 0E OpenEdge Editor - OpenEdge Architect - C:\\W | bWorkspace                                          | _ <b>_ _ _ _ _</b> |
|-------------------------------------------------|-----------------------------------------------------|--------------------|
| File Edit Navigate Search Project OpenEdge      | 🕼 💽 Import                                          |                    |
| ] 🗋 • 🗟 🚖 ] 🔏 🗆 🧐 ] 🏇 • 🕥 •                     | 🛓 File system 🦳                                     |                    |
| 🔛 🎳 OpenEdge Editor                             | Import resources from the local file system.        |                    |
| 💏 Resources 🗙 📃 🗖                               |                                                     |                    |
|                                                 |                                                     |                    |
| E-12 ExtJSSample                                | From directory: C:\Doc\ExtJS Web Example\WebContent |                    |
| 🕀 🗁 .settings                                   | 🖻 👿 😂 WebContent                                    |                    |
| - 🗁 WebContent                                  | 🕀 🗹 🗁 javascript                                    |                    |
| - x .project                                    | E 🖉 🗁 resources                                     |                    |
|                                                 |                                                     |                    |
|                                                 |                                                     |                    |
|                                                 |                                                     |                    |
|                                                 |                                                     |                    |
|                                                 |                                                     |                    |
|                                                 | Filter Types Select Al Deselect Al                  |                    |
| BE Outline 😫 🐖 DB S 🛄 Prop                      | Into folder: Ext3SSample/WebContent Browse          |                    |
| An outline is not available.                    |                                                     |                    |
|                                                 | Overwrite existing resources without warning        |                    |
|                                                 | C Create complete folder structure                  |                    |
|                                                 | Create selected folders only                        |                    |
|                                                 |                                                     |                    |
|                                                 |                                                     |                    |
|                                                 |                                                     |                    |
| 5                                               |                                                     |                    |
| 1                                               |                                                     |                    |
|                                                 |                                                     |                    |
|                                                 |                                                     |                    |
| ExtJSSample/WebContent                          |                                                     |                    |
|                                                 |                                                     |                    |

**Viewcustomers.html** is a simple HTML file that wraps the extended JavaScript code to retrieve and display customers from an ABL procedure running on the server. We'll take a look at the code for all of this a little later.

The **Import** has brought the sample files into my project.

It's worth mentioning here that I didn't bring all of the ExtJS support code that I installed into the project as well. All I did was to move it by hand to the same htdocs folder where the Web server will find my project's WebContent. I won't be editing any of that installation support code, so there's no need to make it part of the project. That would only slow down the development process when Architect is doing a build or searching for content to publish.

The next thing to do is to define a new server to associate with the static web project. Now in my environment I happen to have the **Servers View** open already, because in another of these sessions I use it to define an AppServer connection, but if it isn't already open in your session, you can open it by selecting **Show View** from the **Window** menu, and then under **Other**, and then **Server**, select the **Servers View**:

| OF OpenEdge Editor - OpenEdge Architect - Ci<br>Fle Edit Navigate Search Project OpenEdge<br>] ➡ • ➡ △ ↓ ∡ ↓↓ ‰ ↓ ఈ • ●                                                                                                    | Weldweikener:<br>■ 55 Weldwei Heip<br>= 4 → 4 → 1   1 = 11 + 10 ← + - +                                                                                                    |
|----------------------------------------------------------------------------------------------------|----------------------------------------------------------------------------------------------------|
| Control Control Contro | Image: Second and Second and Se                    |
| St Outher II Tot Sun Dropun D                                                                                                    | Conside     Conside     C |
| C° (C) Ext25Sample/WebContent                                                                                                    |                                                                                                    |

The screenshot below shows that view with the AppServer connection that I defined elsewhere. In the same way as I did for the AppServer, I can right-click in the View, and select **New ->Server**.

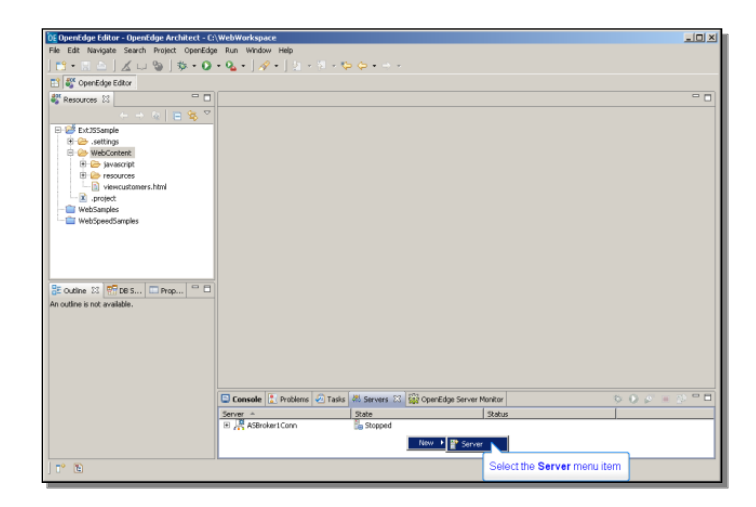

In this case I don't want an AppServer connection. Instead I expand the **Basic** node, and select **HTTP Server**. This is going to be a definition of my Apache HTTP Server for Architect to associate with the static web project.

| OF OpenEdge Editor - OpenEdge Architect - C: | WebWorkspace                                           | _ 🗆 X         |
|----------------------------------------------|--------------------------------------------------------|---------------|
| He Edit Navigate Search Project OpenEdge     | • Run Window Hep                                       |               |
| 12 B <sup>R</sup> CranEdua Editor            | 0E New Server                                          | 1             |
| P Descented 12                               | Define a New Server                                    |               |
|                                              | Choose the type of server to create                    |               |
| E 🖉 ExtJSSample                              |                                                        |               |
| 🕀 😂 .settings                                | Server's host name: locahost                           |               |
| WebContent     WebContent     H              | Download additional server adapters                    |               |
| E - Corresources                             | Select the server type:                                |               |
| wiewcustomers.html                           |                                                        |               |
| - 👕 WebSamples                               | Basc     HTTP Preview                                  |               |
|                                              | HTTP Server                                            |               |
|                                              | Progress 5                                             |               |
|                                              |                                                        |               |
|                                              |                                                        |               |
| 🖹 Outline 🕮 🛗 DB S 🗔 Prop 🖓 🗖                | Dublisher ABI code to an OpenEdine analysistico cessor |               |
| An outline is not available.                 | Posibiles nucleose to an opencage approximiser ren     |               |
|                                              | Server name: OnenEdine 10.28 at localiset              |               |
|                                              |                                                        |               |
|                                              | Server runtime environment:  OpenEdge 10.28            |               |
|                                              | Considure rundime environments                         |               |
|                                              |                                                        | * 0 / = 0 - 0 |
|                                              |                                                        |               |
|                                              | Cancel     Cancel                                      |               |
|                                              |                                                        | ' I           |
| 1 m m                                        | L                                                      |               |
|                                              |                                                        | 1             |

I just set the **Server name** to HTTPServer, and the way I associate it with my Apache server is to point it at the htdocs directory that server uses, which is here under the Apache install location:

| 05 OpenEdge Editor - OpenEdge Architect - D                                | WebWorkspare                                                                                                    |                       |
|----------------------------------------------------------------------------|----------------------------------------------------------------------------------------------------|-----------------------|
| Ele Edit Navinate Search Project OpenEdos                                  | Run Window Help                                                                                                    | A                     |
|                                                                            | 0                                                                                                    |                       |
| E? 20 Constitute Editor                                                    | 0 New Server                                                                                                    |                       |
| El el obercode corre                                                       | UTTO Comuna                                                                                                    |                       |
| S Resources 🖾                                                              | HTTP server                                                                                                    |                       |
| $\leftarrow \rightarrow \langle q \rangle \equiv \langle q \rangle \nabla$ | Specify the HTTP server information                                                                                                    |                       |
| E- 🐸 Ext3Sample                                                            |                                                                                                    |                       |
| (i) 😂 .settings                                                            | Name:                                                                                                    |                       |
| WebContent                                                                 | HTTPServer                                                                                                    |                       |
| a javasoript                                                               | Publishing Directory:                                                                                                    |                       |
| siewrustomers.html                                                         | Browse For Folder                                                                                                    |                       |
| .project                                                                   | Colord MTD annual data matched                                                                                                    |                       |
| - 👕 WebSamples                                                             | Select HTTP server document root.                                                                                                    |                       |
| WebSpeedSamples                                                            |                                                                                                    |                       |
| E cuttre sz Pros Prop                                                      | Image: Applied Software Foundation       Image: Applied Software Foundation       Image: Applie |                       |
|                                                                            | (7) <back next=""> Presh Cancel</back>                                                                                                    | <b>☆</b> O ⊵ = (2 ⊂ □ |
| ] 📭 🗈                                                                      |                                                                                                    | 1                     |

Remember that this is the same location where I moved the ExtJS install, so it can be found by the server even though it's not part of the published content in the project. This next screenshot shows the full pathname to that publishing directory that you specify in the **HTTP Server** wizard:

| De OpenEdge Editor - OpenEdge Architect - C: | WebWorkspace                                                        | _ 🗆 ×        |
|----------------------------------------------|---------------------------------------------------------------------|--------------|
|                                              |                                                                     |              |
| 📑 雛 OpenEdge Editor                          | DE New Server                                                       | 1            |
| Resources 22                                 | HTTP Server                                                         |              |
|                                              | Specify the HTTP server information                                 |              |
| ExtJSSample                                  |                                                                     |              |
| 🗵 😂 .settings                                | Name:                                                               |              |
| G 😂 WebContent                               | HTTPServer                                                          |              |
| E prescurces                                 | Publishing Directory:                                               |              |
| viewcustomers.html                           | C:(Program Files)Apache Software Foundation)Apache2.2(htdocs Browse |              |
|                                              |                                                                     |              |
| WebSamples                                   |                                                                     |              |
|                                              |                                                                     |              |
|                                              |                                                                     |              |
|                                              |                                                                     |              |
|                                              |                                                                     |              |
| 🕃 Outline 🕮 📅 DE S 🖾 Prop 🖓 🗖                |                                                                     |              |
| An outline is not available.                 |                                                                     |              |
|                                              |                                                                     |              |
|                                              |                                                                     |              |
|                                              |                                                                     |              |
|                                              |                                                                     |              |
|                                              |                                                                     |              |
|                                              |                                                                     | 50 C = D = 0 |
|                                              |                                                                     |              |
|                                              | (2) < Back Next > Finish Cancel                                     |              |
|                                              |                                                                     | -            |
|                                              |                                                                     |              |
| ] 📪 🖻                                        |                                                                     |              |

In the following wizard page, the **HTTP Port number** default of 80 is correct, and I don't need a **URL Prefix**. Note that I leave the option checked to enable publishing to this server. That will copy code from **WebContent** to the new folder under htdocs whenever code in the source folder changes:

| De OpenEdge Editor - OpenEdge Architect - C: | WebWorkspace                                              |                |
|----------------------------------------------|-----------------------------------------------------------|----------------|
| File Edit Navigate Search Project OpenEdge   | e Run Window Help                                         |                |
| ] 🗂 • 🖩 🗠 ] 🔏 ⊔ 🗞   🏇 • 🔾                    | • 💁 • 🛛 🖉 • 🖓 = 🖓 = 10 + 10 + 10 + 10 + 10 + 10 + 10 + 10 |                |
| 📑 🎳 OpenEdge Editor                          | OE New Server                                             |                |
| Resources 22                                 | HTTP Server                                               |                |
|                                              | Specify the HTTP server information                       |                |
| E-St Ext 25 annia                            |                                                           |                |
| B-@ .settings                                |                                                           |                |
| E 🗁 WebContent                               | HTTP Port:                                                | 3              |
| III 🗁 javascript                             | URL Prefix:                                               |                |
| viewcustomers.html                           | Enable publishing to this server                          |                |
| .project                                     |                                                           |                |
| - 📴 WebSamples                               |                                                           |                |
| - WebSpeedSamples                            |                                                           |                |
|                                              |                                                           |                |
|                                              |                                                           |                |
|                                              |                                                           |                |
| Press M Plans Rev R.P.                       |                                                           |                |
| Coutine 23 YE DB S L Prop                    |                                                           |                |
| An outline is not available.                 |                                                           |                |
|                                              |                                                           |                |
|                                              |                                                           |                |
|                                              |                                                           |                |
|                                              |                                                           |                |
|                                              |                                                           |                |
|                                              |                                                           | \$ O S = D = D |
|                                              |                                                           |                |
|                                              | (?) < Back Next > Finish                                  | Cancel         |
|                                              |                                                           |                |
|                                              |                                                           |                |
| J T° 🗈                                       |                                                           |                |
|                                              |                                                           |                |

If you watched the AppServer videos, you've seen this next page of the new server wizard before. For an AppServer, it looks for AppServer-enabled projects, those with that facet checked on. In this case, an HTTP server looks for projects with the static web module facet checked on, so it finds my new sample project. I add that to the list of projects associated with this server, and the server definition is complete:

| DenEdge Editor - OpenEdge Architect - C:   | WebWorkspace                                               |            |
|--------------------------------------------|------------------------------------------------------------|------------|
| File Edit Navigate Search Project OpenEdge | Run Window Help                                            |            |
| ] 🗈 • 🗟 🖢 ] 🔏 ⊔ 🦦   🎄 • 💽                  | • Q. •   A •   2 • 2 • 2 • 4 • • • •                       |            |
| 📑 🎳 OpenEdge Editor                        | DE New Server                                              |            |
| 💐 Resources 😫 📃 🗆                          | Add and Remove Projects                                    |            |
| + + 4 🔳 🕸 🏹                                | Modify the projects that are configured on the server      |            |
| 🕀 🧭 Ext355ample                            |                                                            |            |
| 🗵 😂 .settings                              | Move projects to the right to configure them on the server |            |
| e 🕗 WebContent                             | Available projects: Configured projects:                   |            |
| H in resources                             | 🔂 Ext3SSemple                                              |            |
| i viewcustomers.html                       | ANA                                                        |            |
| .project                                   |                                                            |            |
| - WebSamples                               | Click the Add button                                       |            |
|                                            |                                                            |            |
|                                            |                                                            |            |
|                                            |                                                            |            |
|                                            | Add All >>                                                 |            |
|                                            |                                                            |            |
| at Outline 23 WT DB S LLI Prop             | << Remove AI                                               |            |
| An outline is not available.               |                                                            |            |
|                                            |                                                            |            |
|                                            |                                                            |            |
|                                            |                                                            |            |
|                                            |                                                            |            |
|                                            |                                                            |            |
|                                            |                                                            | 50 C = 0 C |
|                                            |                                                            |            |
|                                            | Cancel     Cancel                                          |            |
|                                            |                                                            |            |
|                                            |                                                            |            |
| 1 📬 🖻                                      |                                                            |            |
|                                            |                                                            |            |

Below you can see the new server in the **Servers** View. I can expand it, and see the one project that I have associated with the server. The last button in the **Servers** View toolbar over on the right is the **Publish** button:

| DE OpenEdge Editor - OpenEdge Architect - C: | \WebWorkspace                |                                       |                                 |
|----------------------------------------------|------------------------------|---------------------------------------|---------------------------------|
| File Edit Navigate Search Project OpenEdg    | e Run Window Help            |                                       |                                 |
| ] 📬 • 🖩 🛆   🔬 ⊔ 🗞   🅸 • O                    | • 💁 • ] 🖉 • ] 🖢 • 🕅 • •      | - (+ + -) +                           |                                 |
| 📑 🚭 OpenEdge Editor                          |                              |                                       |                                 |
| 🐇 Resources 😫 🗖 🗖                            |                              |                                       | - 0                             |
| ← → ☆   = 🎕 ♡                                |                              |                                       |                                 |
| 🖻 🧭 Ext3SSample                              |                              |                                       |                                 |
| 🖲 🗁 .settings                                |                              |                                       |                                 |
| e 😕 WebContent                               |                              |                                       |                                 |
| E Savascript                                 |                              |                                       |                                 |
| i viewcustomers.html                         |                              |                                       |                                 |
| .project                                     |                              |                                       |                                 |
| - WebSamples                                 |                              |                                       |                                 |
| WebSpeedSamples                              |                              |                                       |                                 |
|                                              |                              |                                       |                                 |
|                                              |                              |                                       |                                 |
|                                              |                              |                                       |                                 |
|                                              |                              |                                       |                                 |
| Cudine 23 WTT D6 S Prop                      |                              |                                       |                                 |
| An outline is not available.                 |                              |                                       |                                 |
|                                              |                              |                                       |                                 |
|                                              |                              |                                       |                                 |
|                                              |                              |                                       |                                 |
|                                              |                              |                                       |                                 |
|                                              |                              |                                       |                                 |
|                                              | 🖸 Console 👔 Problems 🧔 Tasks | Servers 22 10 OpenEdge Server Monitor | 002×0                           |
|                                              | Server +                     | State Status                          |                                 |
|                                              | 🗉 📑 ASBroker1Conn            | Stopped                               | Click the Publish to the server |
|                                              | HITPServer                   | Started                               | DUILON                          |
|                                              | Lig ExtJSSample              |                                       |                                 |
| T 🗈                                          |                              |                                       |                                 |
|                                              |                              |                                       |                                 |

Pressing the **Publish** button immediately publishes anything it finds in the **WebContent** project folder. Now that the initial publish is done, I can go back to the **htdocs** folder in the Apache install, and see the **ExtJSSample** folder under it. This is what I named as the context root back in the project definition. And here you can see that the files in the project's **WebContent** folder have been copied here:

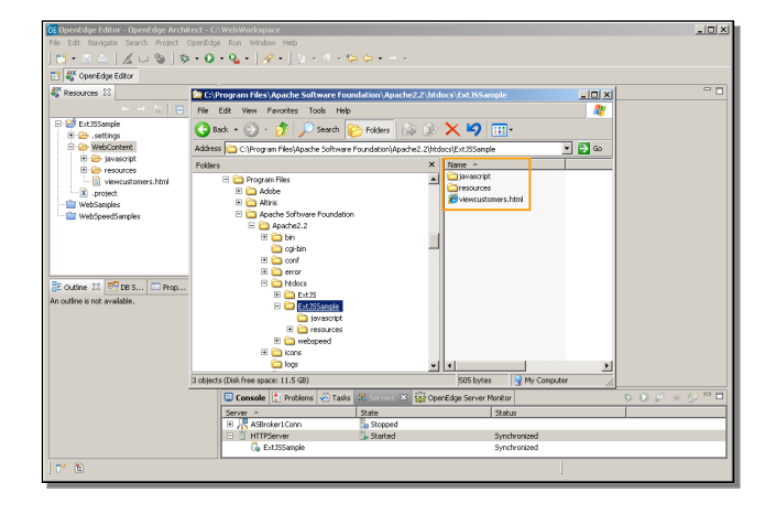

One more thing to point out is that if you double-click on a server in the **Servers** View, an **Overview** display comes up with a summary of all the settings that have been defined, including ones that got defaulted. Here you can adjust whether new and modified content is published automatically, for instance, and how frequently Architect should check for it:

| 05 OpenEdge Editor - HTTPServer - OpenEdg | a architect - C\WebWorkenace                                            |                                                                                                    |
|-------------------------------------------|-------------------------------------------------------------------------|----------------------------------------------------------------------------------------------------|
| File Edit Navigate Search Project OpenEdg | e Bun Window Help                                                       |                                                                                                    |
|                                           |                                                                         |                                                                                                    |
|                                           | ••••••••                                                                |                                                                                                    |
| 🔛 🚳 OpenEdge Editor                       |                                                                         |                                                                                                    |
| Sesources 🖾 🗖 🗆                           | HTTPServer 🐹                                                            |                                                                                                    |
| ( ⇒ ⊗   ⊟ 🤹 🏹                             | 8 Overview                                                              |                                                                                                    |
| ExtJSSample                               | a over view                                                             |                                                                                                    |
| 🗄 🇀 .settings<br>🖻 🇀 WebContent           | General Information<br>Specify the host name and other common settings. | Publishing     Modify settings for publishing.                                                                                                    |
| 🗄 🗁 javascript                            | Server name: HTTPServer                                                 | O Never rubish automatically                                                                                                    |
| E C resources                             | Host name: localhost                                                    | Automatically publish when resources change                                                                                                    |
| in viewcustomers.ntmi                     | Runtime Environment: HTTPServer                                         | Dubliching internal (in correctly)                                                                                                    |
| WebSamples                                |                                                                         | Publishing incerval (in seconds).                                                                                                    |
| WebSpeedSamples                           | HTTP Server<br>Specify publishing directory and URL.                    | Timeouts                                                                                                    |
|                                           | URL Prefix                                                              |                                                                                                    |
|                                           | HTTP Port: 80                                                           |                                                                                                    |
|                                           | Enable publishing to this server.                                       |                                                                                                    |
|                                           |                                                                         |                                                                                                    |
| © Outine ∞ m DBS □ Prop □                 |                                                                         |                                                                                                    |
| An outline is not available.              |                                                                         |                                                                                                    |
|                                           |                                                                         |                                                                                                    |
|                                           |                                                                         |                                                                                                    |
|                                           |                                                                         |                                                                                                    |
|                                           |                                                                         |                                                                                                    |
|                                           | Overview                                                                |                                                                                                    |
|                                           | 🕞 Canada 🕑 Buchland 🖓 Santa 🖓 Canada                                    |                                                                                                    |
|                                           | Console To Problems Console was an Servers to State Openical            |                                                                                                    |
|                                           | T AStrokert Corp. Scored                                                | ) Status                                                                                                    |
|                                           | HTTPServer     Started                                                  | Synchronized                                                                                                    |
|                                           | Strassample                                                             | Synchronized                                                                                                    |
|                                           | 11                                                                      | and the second second s |
|                                           |                                                                         | Writable                                                                                                    |

This brings us to the end of the content covered in the first part of this two-part video session on preparing to use ExtJS. The second video session walks you through a few of the highlights of the kind of code you need to write to use a library like ExtJS, and shows you the output from a simple example.

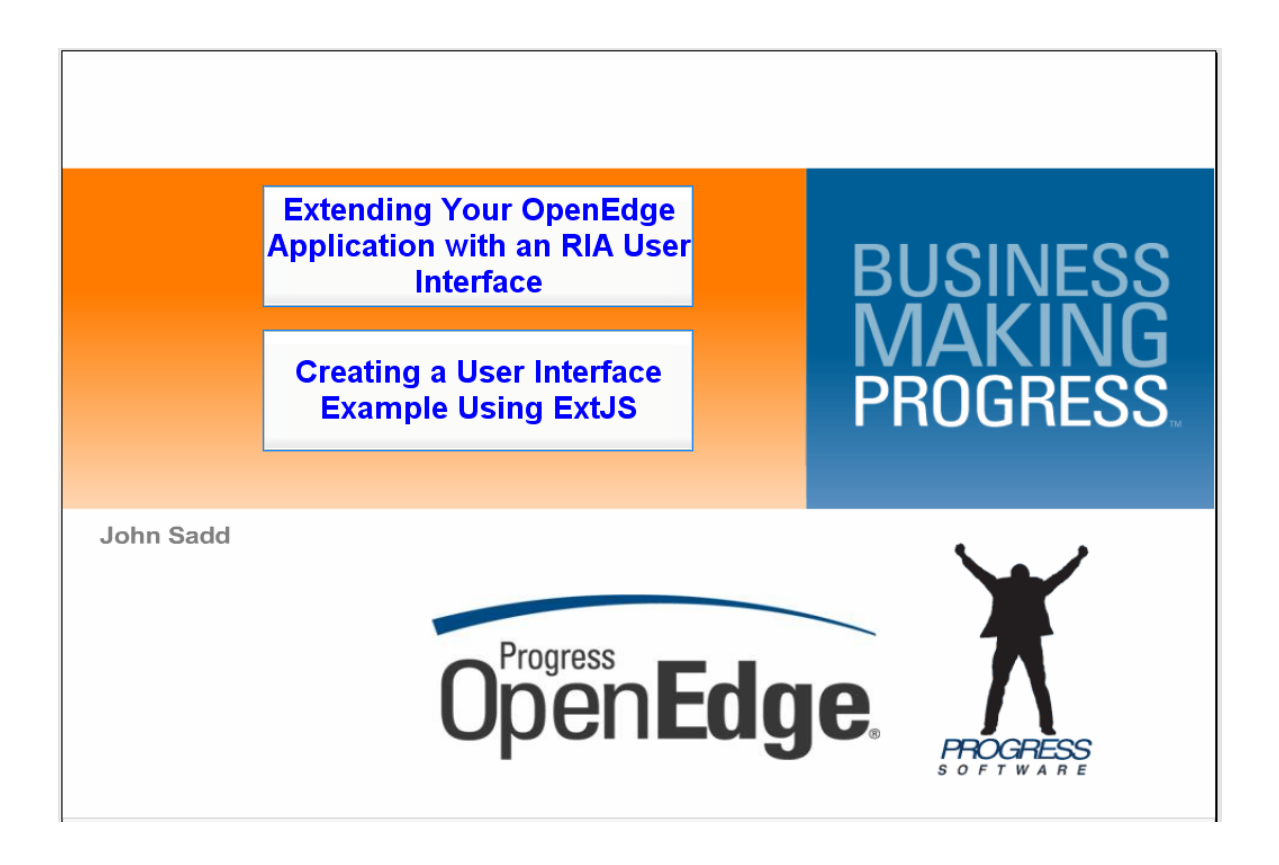

In this part of the presentation on setting up to use the ExtJS library, I examine the code for a very simple example and show you the output that results from running it.

The first code example shown below is **viewcustomers.html**. This HTML file is what actually gets loaded into the browser. In reality it serves as a wrapper around the extended JavaScript code that defines the UI, which could be embedded here, but is better to reference as a separate file. I'll say just a few things about this example.

```
<html>
<html>
<html>
<html>
<html>
kead>
</title>View Customers</title>
link rel="stylesheet" type="text/css"
href="/extjs/resources/css/ext-all.css">
k rel="stylesheet" type="text/css" href="resources/stylesheets/myapp.css">
<script type="text/javascript" src="/extjs/adapter/ext/ext-base.js"></script>
<script type="text/javascript" src="/extjs/adapter/ext/ext-base.js"></script>
<script type="text/javascript" src="/extjs/ext-all.js"></script>
</script type="text/javascript" src="/extjs/ext-all.js"></script>
</script type="text/javascript" src="/extjs/ext-all.js"></script>
</script type="text/javascript" src="/extjs/ext-all.js"></script>
</script type="text/javascript" src="/extjs/ext-all.js"></script>
</script type="text/javascript" src="/extjs/ext-all.js"></script>
</script type="text/javascript" src="/extjs/ext-all.js"></script>
</script type="text/javascript" src="/extjs/ext-all.js"></script>
</script type="text/javascript" src="/extjs/ext-all.js"></script>
</script type="text/javascript" src="/extjs/ext-all.js"></script>
</script type="text/javascript" src="javascript/viewcustomers.js"></script>
</script type="text/javascript" src="javascript/viewcustomers.js"></script>
</script type="text/javascript" src="javascript/viewcustomers.js"></script>
</script type="text/javascript" src="javascript/viewcustomers.js"></script</script>
</script type="text/javascript" src="javascript"</script"></script</script"></script type="text/javascript"</script"</script"></script type="text/javascript"</script"</script"></script type="text/javascript"</script"</script"></script type="
```

The title is the title of the HTML page; that will show up as the label for the tab where output is displayed if you run it from Architect.

Next is a link to one of the install files, ext-all.css, where standard support for cascading style sheets is located. Notice that the pathname to this file starts with extjs. That's the installation folder that I renamed ExtJs and moved to htdocs, so all pathnames here are relative to that directory.

Then there's a reference to a specific stylesheet of my own, which in this case is just a placeholder.

The next two references to ext-base.js and ext-all.js are a standard part of ExtJS definitions, to JavaScript support code the library uses.

Following this there's a reference to my own JavaScript file, viewcustomers.js, which you've seen in the WebContent javascript directory.

Finally, the div tag is the HTML definition of where the customer grid defined in the JavaScript gets placed in the overall UI. And that's it. The rest of the work is done in the JavaScript.

The next blocks of code show viewcustomers.js, where all the work of defining the controls and the data access is done.

I'll just point out a few of the elements of the JavaScript. There's an example of a reference to the extended libraries, named **Ext**. The **namespace** function lets me define a namespace for all the elements of my application.

```
/* repoint the blank image to the local copy */
Ext.BLANK_IMAGE_URL = '/extjs/resources/images/default/s.gif';
/*
 * define the MYAPP namespace that contains all of our application functionality
 */
Ext.namespace('MYAPP');
```

When I open the code in the Architect editor, an error icon appears to the left of the line that references Ext.namespace. Why is this here?

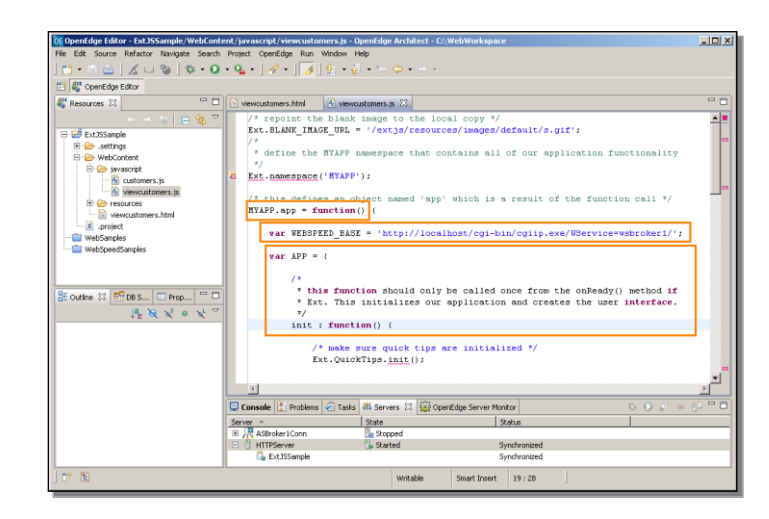

Well, one of the strange things about programming in JavaScript that takes some getting used to for ABL developers, or developers in most other languages for that matter, is that a great deal of the definition of a JavaScript class is done on the fly, dynamically, in executable statements encountered as the file is evaluated. Here in the code segment shown above, for instance, is the beginning of the definition of a function in the MYAPP space called app, which defines two variables. The first defines the URL to the webspeed broker, the same as I defined in Architect when I configured wsbroker1. That's how the JavaScript will communicate with the WebSpeed broker that executes ABL procedures. The second variable APP has a function called init, which actually defines the grid control. This definition all gets executed dynamically, so the editor is really not able to help you determine whether your JavaScript is valid or not. That's just one of the realities about programming in JavaScript.

Further down, you can see the name of an ABL procedure that I'm going to invoke on the webspeed broker's URL, so I append the procedure name to the URL.

var customerURL = WEBSPEED BASE + 'getcustomers.p';

Then there's an HTTPproxy definition, which will establish the connection to WebSpeed, using its URL together with the name of the procedure to run.

Then there's a variable that represents a JsonStore, a place to hold data in the client in the JSON format – JavaScript Object Notation. OpenEdge supports generating this format directly from a temp-table or ProDataSet, as you'll see when we look at getcustomers.p. The root corresponds to what is identified in the ABL as the serialize-name, basically a name for the top-level node in the data tree. And the fields map to fieldnames in the temp-table I'll populate with customers.

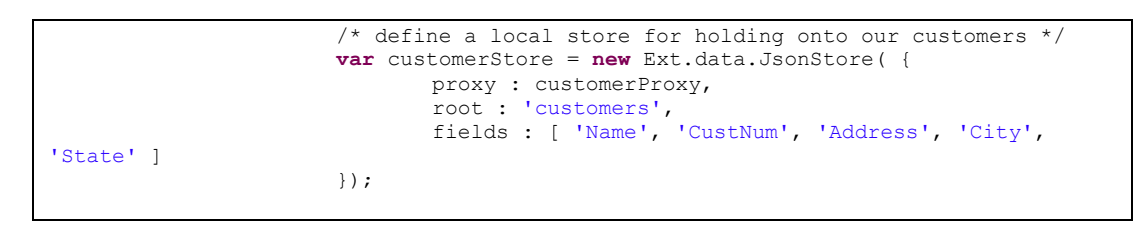

Finally we get to the one UI control in the application. It's an ExtJS GridPanel, a grid control. The renderTo property is set to customerGrid. That name is the id in the div tag we looked at back in the html file. So this definition will create an instance of a grid control that will get displayed where that simple HTML definition says to display it. The store property is the customerStore defined just above.

```
var customerGrid = new Ext.grid.GridPanel( {
    renderTo : 'customergrid',
    height : 300,
    width : 500,
    store : customerStore,
```

Then there's a series of column definitions for the grid. Each id maps to one of the field names in the store, which in turn matches a field in the temp-table over in the ABL we'll look at in a moment.

```
columns : [ {
       id : 'Name',
       header : 'Customer Name'
}, {
       id : 'CustNum',
       header : "Customer Number"
}, {
       id : 'Address',
       header : "Address"
}, {
       id : 'City',
       header : 'City'
}, {
       id : 'State',
       header : 'State'
}],
```

Then there are a couple of specialized property definitions, such as making the grid single selection.

Finally here, the load function tells the store to load its data, which it does by invoking the procedure at the end of the URL.

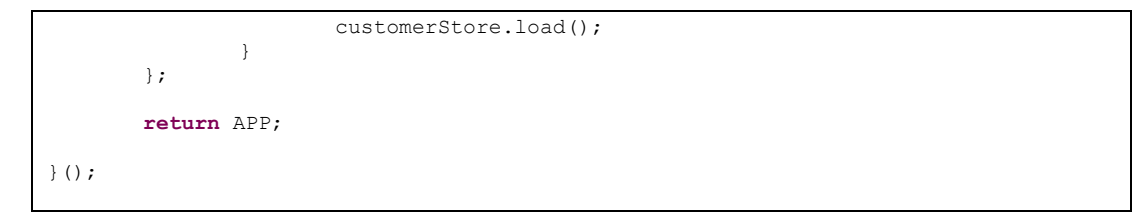

That's the end of the init function in app. Ext.onReady gets called to create the UI, and it invokes this init function to get everything rolling.

```
/*
 * invoke the 'init' method in our 'app' object. The second parameter is the
 * scope where the method is invoked
 */
Ext.onReady(MYAPP.app.init, MYAPP.app);
```

So that's a simple but complete ExtJS UI definition.

Now I've been referring to WebSpeed here and the ABL procedures that get run in that context, so it's time to take a look at that. I open the **WebSpeedSamples** project that I created in another of these presentations.

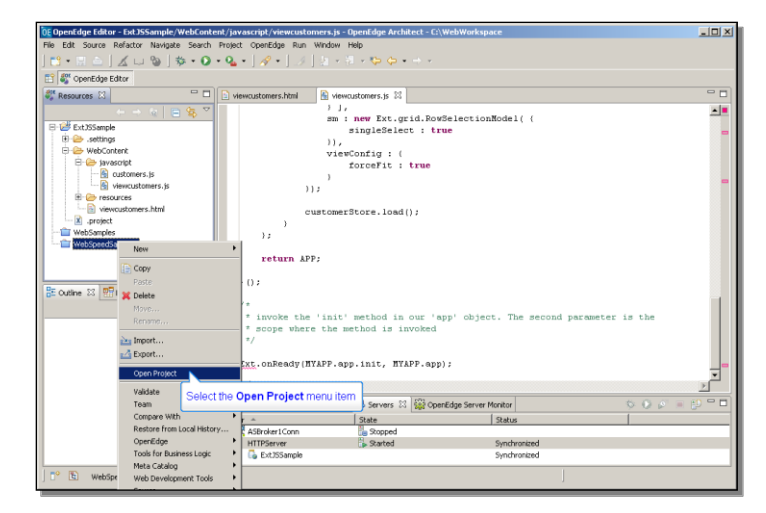

My static web project gives me a place to develop HTML and JavaScript code and publish that code to the Web server. This WebSpeed project represents the other half of the job. This is where I define ABL code that gets executed in the WebSpeed broker. The wsbroker1 URL that I defined in the JavaScript example connects the two together at runtime, but at development time they give me two different Architect environments to work in, with different characteristics.

Here's the ABL procedure that the JavaScript will invoke in WebSpeed:

```
{src/web2/wrap-cgi.i}
output-content-type ("text/json").
define temp-table ttCust like Sports2000.Customer.
temp-table ttcust:serialize-name = "customers".
for each Sports2000.Customer where Customer.CustNum < 10:
    create ttcust.
    buffer-copy Customer to ttcust.
end.
temp-table ttCust:write-json("stream", "webstream", true).</pre>
```

It uses the standard CGI wrapper include file that's part of WebSpeed.

It defines the output content type as being Json.

Then it defines and populates a temp-table with a few customer records. Remember the root property of the customerStore back in the JavaScript? That corresponds to the serialize-name here in the ABL, a header for the data in the temp-table as it gets converted to JSON.

Finally, the write-json built-in ABL function executes on the temp-table, and in a single statement, converts the data in the temp-table to JSON format and writes it to the webstream where it is returned to the customerstore defined in viewcustomers.js. So once you get the support pieces set up, the process is really very straightforward and well supported by the features of OpenEdge 10.

In my testing environment I also have the **Server Monitor** View open from my work with AppServer, and in that view, which you could also open from the **Open View** option on the **Window** menu, there's a button to provide access to OpenEdge Explorer from within Architect. You can drill down in Explorer to the **WebSpeed** node, select the default WebSpeed broker, wsbroker1, then select **Broker Control**, and **Start WebSpeed**.

| OE OpenEdge Editor - http://localhost:9090/                                                                                                    | athom.htm - OpenEdge Architect - C:                    | WebWorkspace                                 |                                                                 |                                   |
|----------------------------------------------------------------------------------------------------|--------------------------------------------------------|----------------------------------------------|-----------------------------------------------------------------|-----------------------------------|
| File Ealt Navigate Search Project OpenEo                                                                                                    | e kun window metp                                      | <u>~</u>                                     |                                                                 |                                   |
| The second second secon |                                                        |                                              |                                                                 |                                   |
| Recover 22                                                                                                    | 🔝 siawoutomere html 🛛 🔊 siawou                         | tomers is                                    | OneoEdos Evolorer 32                                            | - F                               |
|                                                                                                    | admin on NB IOHNXP1 (contain                           | vars: 1 offlina: 0 unknown: 0)               | oponeage exponent of                                            | 0 0 0                             |
| viewcustomers.is                                                                                                    | Resources   Ontions   2H                               | alo                                          | Close                                                           |                                   |
| e resources                                                                                                    |                                                        |                                              |                                                                 | Running (11 Seconds)              |
| Viewcustomers.html                                                                                                    | a Resources                                            | webSpeed: nbjohnxp1.ws                       | broker1                                                         | Not Polled                        |
| webSamples                                                                                                    | Sort by: Container •                                   |                                              | Pc                                                              | bil Count: 0 Fail Count: 0 (0.0%) |
| 🖻 🚰 WebSpeedSamples                                                                                                    | = 🗇 nbiohnxn1                                          | WebSpeed Status                              |                                                                 |                                   |
| JL Procedure Libraries                                                                                                    | E CopenEdge                                            | Host                                         | NBJOHNXP1                                                       |                                   |
| project                                                                                                    | App Server Internet                                    | Broker:                                      | ACTIVE                                                          |                                   |
| - propath                                                                                                    | App Server                                             | Operating mode:                              | Stateless                                                       |                                   |
| getoustomers.p                                                                                                    | Database                                               | Broker statistics available:                 | True                                                            |                                   |
| ShowCustomers.html                                                                                                    | Messengers                                             | Should register with NameServer?             | True                                                            |                                   |
|                                                                                                    | Name Server                                            | Command and control                          |                                                                 |                                   |
| 8 Outline 🛛 📅 DB 5 🗆 Prop 🔍 🖓                                                                                                    | B WebSpeed                                             | Broker Control<br>Start or stop broker       | Monitoring Plans                                                | s on which to allert              |
| An outline is not available.                                                                                                    | wsdynamics1 Web Services Adap                          | Agent Pool Control<br>Add or trim agent pool | Configuration Adv<br>Suggests rule thresh<br>FathomTrendDatebas | NSOF<br>olds based on data in the |
|                                                                                                    | 4                                                      | Log File Monitor of Broker                   | Log File Monitor                                                | of Agents<br>ich to alert         |
|                                                                                                    | 94-                                                    | 1242                                         |                                                                 | -                                 |
|                                                                                                    | Constant Constant O Testa                              | H Carrow Marker Street Marker M              |                                                                 |                                   |
|                                                                                                    | AStroker1Conn                                          | servers Str Opencage server Monicor 23       | , <u>x v c</u>                                                  |                                   |
|                                                                                                    | Broker name: astrokar1 Operatin                        | g mode: Broker status:                       | Broker por                                                      | t: 0 Broker P1D: 0                |
|                                                                                                    | Arthur anerther<br>Agent Summary Agent Detail AppServe | State                                        |                                                                 |                                   |
| T* t Done                                                                                                    |                                                        |                                              |                                                                 |                                   |

Once I confirm that the broker is now active, I can go back to my static web project, select the **viewcustomers.html** file that represents the top of my client application, and run it:

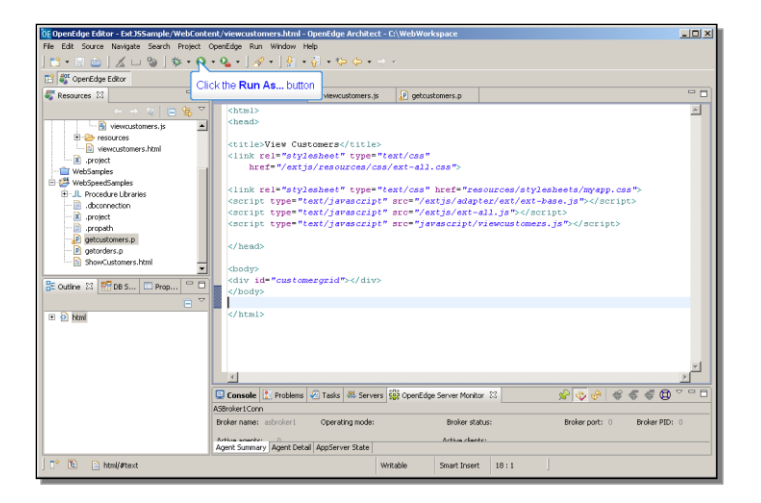

I get prompted whether I want to run it as an **OpenEdge Application** or on a **Server**. Of course I want to run it on my **HTTP Server**. My one HTTP Server is displayed, and that's the one I always want to use for files in this project. That's as much as I need to specify:

| OF OpenEdge Editor - Ext ISS apple (WebConte                               | nt/viawewtomars.html - OnenEdae Architect - C\WebWorkenace                                                                                                    |                     |
|----------------------------------------------------------------------------|----------------------------------------------------------------------------------------------------|---------------------|
| File Edit Source Navigate Search Project (                                 | 0E Run On Server                                                                                                    |                     |
|                                                                            | Run Dn Server                                                                                                    |                     |
|                                                                            | Calend which ensure to use                                                                                                    |                     |
| G GpenEdge Editor                                                          | Select which server to use                                                                                                    |                     |
| 🖏 Resources 🖾 👘 🗖                                                          |                                                                                                    |                     |
| $\leftarrow \rightarrow \langle a \rangle \equiv \langle b \rangle \nabla$ | How do you want to select the server?                                                                                                    | ×                   |
| viewcustomers.js                                                           | <ul> <li>Choose an existing server</li> </ul>                                                                                                    |                     |
| 🕀 🗁 resources                                                              | C Manually define a new server                                                                                                    |                     |
| - i viewcustomers.html                                                     | Select the server that you want to use:                                                                                                    |                     |
| .project                                                                   | type filter text                                                                                                    |                     |
| WebSamples                                                                 |                                                                                                    | - 1                 |
| Weospeedsamples                                                            | E 😂 localhost                                                                                                    | esheets/myapp.css"> |
| - D .dbconnection                                                          | i Hillserver is started                                                                                                    | base.js">           |
| .project                                                                   |                                                                                                    | cipt>               |
| - Di propath                                                               |                                                                                                    | s.js">              |
| getcustomers.p                                                             |                                                                                                    |                     |
| getorders.p                                                                |                                                                                                    |                     |
| ShowCustomers.html                                                         |                                                                                                    |                     |
|                                                                            |                                                                                                    |                     |
| as coulde to the best of Prop                                              |                                                                                                    |                     |
|                                                                            |                                                                                                    |                     |
| E 🔄 html                                                                   |                                                                                                    |                     |
|                                                                            |                                                                                                    |                     |
|                                                                            |                                                                                                    |                     |
|                                                                            | Publishes and runs projects on an HTTP server.                                                                                                    |                     |
|                                                                            |                                                                                                    |                     |
|                                                                            | The Advancement of the second second sector with a second second se |                     |
|                                                                            | <ul> <li>Hways use uns server when running uns project</li> </ul>                                                                                                    |                     |
|                                                                            |                                                                                                    |                     |
|                                                                            |                                                                                                    |                     |
|                                                                            |                                                                                                    | 1                   |
|                                                                            | (?) <8eck Next > Finish Cancel                                                                                                    |                     |
| 📄 陀 💿 html                                                                 | WINGONG STIELCENSOL E                                                                                                    |                     |

Now viewcustomers.html is loaded, invokes viewcustomers.js, which loads its customerStore by running getcustomers.p in the webspeed broker, and voila. Below you can see the HTML page displayed right here in Architect, with the Extended JavaScript gridPanel control displayed in the customergrid slot in the HTML:

| DE OpenEdge Editor - http://localhost/Ext35 | Sample/viewcustor<br>e Run Window H | ners.html - Openi<br>eh | Edge Architect - C     | :\WebWorkspac     | e             |                           |   |   |
|---------------------------------------------|-------------------------------------|-------------------------|------------------------|-------------------|---------------|---------------------------|---|---|
|                                             | · Q 1 1/2 ·                         |                         | <b>-</b>               |                   |               |                           |   |   |
| T 45 OpenEdge Editor                        |                                     |                         |                        |                   |               |                           |   |   |
| Resources 12                                | viewcustomers.                      | html 🙆 viewo            | ustomers.is            | getcustomers.p    | Mew Customers | 8                         | 0 |   |
|                                             |                                     | http://ocabootify       | * 155 ample (view rust | omerr bini        |               | -                         |   |   |
| viewoustomers.js                            |                                     | Loop Alexan poster      |                        |                   |               | <u></u>                   |   |   |
| esources                                    | Customer Name                       | Customer Number         | Address                | City              | State         |                           |   |   |
| wiewcustomers.html                          | Lift Tours                          | 1                       | 276 North Drive        | Burlington        | AM            |                           |   |   |
| - project                                   | Urpon Frisbee                       | 2                       | Rattipolku 3           | Oslo              | Uusima        |                           |   |   |
| E 12 WebSpeedSamples                        | Hoops                               | 3                       | Suite 415              | Atlanta           | GA            |                           |   |   |
|                                             | Go Fishing Ltd                      | 4                       | Unit 2                 | Harrow            | Middlesex     |                           |   |   |
| - 📄 .dbconnection                           | Match Point Ten                     | 5                       | 66 Homer PI            | Boston            | MA            |                           |   |   |
| .project                                    | Fanatical Athletes                  | 6                       | 20 Bicep Bridge        | Montgomery        | AL            |                           |   |   |
| .propath                                    | Aerobics valine                     | 7                       | Petolantie 3           | Tikkurila         | Uusimaa       |                           |   |   |
| P getorders.p                               | Game Set Match                      | 8                       | Box 60                 | Deatsville        | AL            |                           |   |   |
| ShowCustomers.html                          | Pihtputaan Pyora                    | 9                       | Putikontie 2           | Phtipudas         | Etela-Savo    |                           |   |   |
| BE Outline 23 To S Prop                     |                                     |                         |                        |                   |               |                           |   |   |
| An outline is not available.                |                                     |                         |                        |                   |               |                           |   |   |
|                                             |                                     |                         |                        |                   |               |                           |   |   |
|                                             |                                     |                         |                        |                   |               |                           |   |   |
|                                             |                                     |                         |                        |                   |               |                           |   |   |
|                                             |                                     |                         |                        |                   |               |                           |   | * |
|                                             | 📮 Console 🔝 F                       | robiems 🕗 Tasks         | 👫 Servers 🙀 O          | ipenEdge Server M | anitor 23     | 🖉 📀 🔗 😽 🤻 🕲               |   |   |
|                                             | ASBroker1Conn                       |                         |                        |                   |               |                           |   |   |
|                                             | Broker name: asbr                   | okar1 Opera             | ting mode:             | Broker            | rstakus:      | Broker port: 0 Broker PID |   |   |
|                                             | Agent Summary A                     | gent Detail AppServ     | ver State              | Arthur            | fante:        |                           |   |   |
| Done                                        |                                     |                         |                        |                   |               |                           |   |   |

And that's all there is to it.

This two-part session covers a lot of territory, and certainly there's a lot to learn with any of the RIA libraries and frameworks that are available. But I hope the key message of this presentation is clear: that OpenEdge 10 provides the language elements that you need share to data with many client-side environments, as JSON or in other standard formats, and OpenEdge Architect lets you define the kinds of projects and servers you need to use to do development of all the different pieces of a distributed application with a modern user interface.